# <u>Audinate</u>

## Dante Controller v3.5.3.1 (Windows)

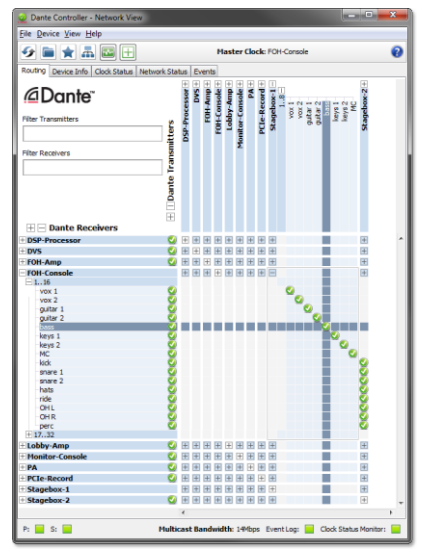

### **Release Notes**

Software version: 3.5.3.1 for Windows

Document version: 1.0

14<sup>th</sup> May 2014

Document name: AUD-RNO-Dante\_Controller\_3.5.3.1-v1.0

#### **Software Licensing Notice**

Audinate distributes products which are covered by Audinate license agreements and third-party license agreements.

For further information and to access copies of each of these licenses, please visit our website: <u>www.audinate.com/software-licensing-notice</u>

#### Contacts

Australia: tel. +61 2 8090 1000

USA: tel: +1 503 224 2998

Enquiries: info@audinate.com

Please visit <u>www.audinate.com</u> for further contact information.

#### 1. Release Information

#### 1.1. Release Summary

Dante Controller v3.5.3.1 for Windows is a bug fix release to resolve an issue with the Windows installer - there is no change to the UI or functionality.

#### 1.2. Release Contents

| Item                                  | Version                                   | Description / Location |
|---------------------------------------|-------------------------------------------|------------------------|
| Dante Controller Windows<br>installer | DanteController-Windows-3.5.3.1.exe       | Installer for Windows  |
| This release note                     | AUD-RNO-Dante_Controller_3.5.3.1-v1.0.pdf |                        |

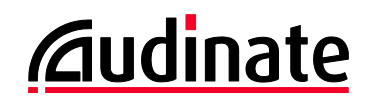

#### 1.3. Supported Platforms

| Platform | Versions                                                                               |
|----------|----------------------------------------------------------------------------------------|
| Windows  | <ul> <li>Windows 7 (SP 1 and above)</li> <li>Windows 8</li> <li>Windows 8.1</li> </ul> |

#### 1.4. New Features since v3.5.2

None. •

#### 1.5. Known Issues

None.

#### 1.6. Bug fixes since v3.5.2

#7657 - Windows installers do not work due to expiration of the Authenticode certificate. The Dante Controller • Windows installer (v3.5.3.1) has been updated to resolve this issue.

#### 1.7. Installing or Updating Dante Controller

To install Dante Controller you will need to be logged on with administrator privileges for both Windows and Mac systems.

#### 1.7.1. **Windows**

Note: You do not need to uninstall the previous version before installing v3.5.3.1.

To install Dante Controller on Windows:

- 1. Ensure you are logged on to your computer as an administrator.
- 2. Navigate to and double-click the downloaded 'DanteController-Windows-3.5.3.1.exe' installer file.
- Read the license agreement. If you agree to the terms, select the 'I agree' checkbox and click Install.
   If you do not agree to the terms, click Close.
- 5. Confirm / acknowledge any Windows security prompts that are displayed.